# 服务器证书安装配置指南(Tomcat)

## 一、关于 Tomcat 和 SSL

通常 Tomcat 作为独立 Web 服务器运行时才需要配置 SSL。当将 Tomcat 作为 Servlet/JSP 容器运行在另一个 Web 服务器(例如 Apache 或 Microsoft IIS)后端时,Tomcat 容器是不需 要配置 SSL 的,通常需要配置主 Web 服务器(Apache 或 Microsoft IIS)处理来自用户的 SSL 连接请求,主 Web 服务器协商所有与 SSL 相关的功能,在解密这些请求后传递发往后端的 Tomcat 容器。同样,Tomcat 将返回明文响应,这些响应将在返回用户浏览器之前再进行加密。在这种环境中,Tomcat 知道主 Web 服务器和客户端之间的通信是通过安全连接进行的 但它本身并不参与加密或解密,这就需要在主 Web 服务器配置 SSL。

#### 二、Tomcat SSL 实现方式介绍

Tomcat 有两种 SSL 实现方式:

(1)、Java 运行时提供的 JSSE 实现(自 1.4 版本起)

(2)、APR 实现,默认使用 OpenSSL 引擎。

确切的配置细节取决于正在使用的实现方式。如果通过指定配置 Connector, protocol="HTTP/1.1"则 Tomcat 会自动选择。如果安装使用 APR 即已经安装了 Tomcat APR 库, 那么它将使用 APR SSL 实现, 否则它将使用 Java JSSE 实现。

下面的图表,显示了两个连接器的不同之处。

|                         | Java Blocking<br>Connector<br>BIO | Java Nio Connector<br>NIO | Java Nio2 Connector<br>NIO2 | APR/native<br>Connector<br>APR |
|-------------------------|-----------------------------------|---------------------------|-----------------------------|--------------------------------|
| Classname               | Http11Protocol                    | Http11NioProtocol         | Http11Nio2Protocol          | Http11AprProtocol              |
| Tomcat Version          | 3.x onwards                       | 6.x onwards               | 8.x onwards                 | 5.5.x onwards                  |
| Support Polling         | NO                                | YES                       | YES                         | YES                            |
| Polling Size            | N/A                               | maxConnections            | maxConnections              | maxConnections                 |
| Read Request<br>Headers | Blocking                          | Non Blocking              | Non Blocking                | Blocking                       |
| Read Request Body       | Blocking                          | Blocking                  | Blocking                    | Blocking                       |

| Write Response<br>Headers and Body | Blocking       | Blocking       | Blocking       | Blocking       |
|------------------------------------|----------------|----------------|----------------|----------------|
| Wait for next<br>Request           | Blocking       | Non Blocking   | Non Blocking   | Non Blocking   |
| SSL Support                        | Java SSL       | Java SSL       | Java SSL       | OpenSSL        |
| SSL Handshake                      | Blocking       | Non blocking   | Non blocking   | Blocking       |
| Max Connections                    | maxConnections | maxConnections | maxConnections | maxConnections |

由于 SSL 支持的配置属性在 APR 与 JSSE 实现之间存在显着差异,因此建议避免自动选择,通常通过在 Connector 的 protocol 属性中指定一个类名来完成。

定义方法:

要定义 Java(JSSE)连接器,无论是否加载 APR 库,使用以下方法之一

<!-- 定义 HTTP/1.1 Connector 端口 8443, JSSE NIO 生效 -->

<Connector protocol="org.apache.coyote.http11.Http11NioProtocol" port="8443" .../>

<!-- 定义 HTTP/1.1 Connector 端口 8443, JSSE NIO2 生效 -->

<Connector protocol="org.apache.coyote.http11.Http11Nio2Protocol" port="8443" .../>

<!-- 定义 HTTP/1.1 Connector 端口 8443, JSSE BIO 生效 -->

<Connector protocol="org.apache.coyote.http11.Http11Protocol" port="8443" .../>

要定义 APR 连接器 (APR 库必须可用,如果没有必须安装): <!-- 定义 HTTP/1.1 Connector 端口 8443, APR 生效 -->

<Connector protocol="org.apache.coyote.http11.Http11AprProtocol" port="8443" .../>

如果您使用的是 APR,则可以选择为 OpenSSL 配置备用引擎。

<Listener className="org.apache.catalina.core.AprLifecycleListener" SSLEngine="someengine" SSLRandomSeed="somedevice" />

默认值为

<Listener className="org.apache.catalina.core.AprLifecycleListener"

#### SSLEngine="on" SSLRandomSeed="builtin" />

因此,要在 APR 下使用 SSL,请确保将 SSLEngine 属性设置为除 off 以外的值。默认值 为 on,如果指定其他值,则必须是有效的引擎名称。

SSLRandomSeed 允许指定熵源。生产系统需要可靠的熵源,但是熵需要大量的时间来收集,因此测试系统可以不使用阻塞熵源,如"/dev/urandom",这样 Tomcat 将启动的更快。

最后是在 \$CATALINA\_BASE/conf/server.xml 文件中配置 Connector, 其中 \$CATALINA\_BASE 表示 Tomcat 实例的安装目录,比如/usr/local/apache-tomcat-7.0.94。
<Connector> SSL 连接器的示例元素包含在 server.xml 中,随 Tomcat 一起安装的默认文件中。
要配置使用 JSSE 的 SSL 连接器,需要删除注释并对其进行编辑,JSSE 配置的一个示例:

<!-- Define a SSL Coyote HTTP/1.1 Connector on port 8443 --> <Connector

protocol="org.apache.coyote.http11.Http11NioProtocol" port="8443" maxThreads="200" scheme="https" secure="true" SSLEnabled="true" keystoreFile="\${user.home}/keystore.jks" keystorePass="password" clientAuth="false" sslProtocol="TLS"/>

APR 连接器对许多 SSL 设置使用不同的属性,尤其是密钥和证书。APR 配置的一个示例:

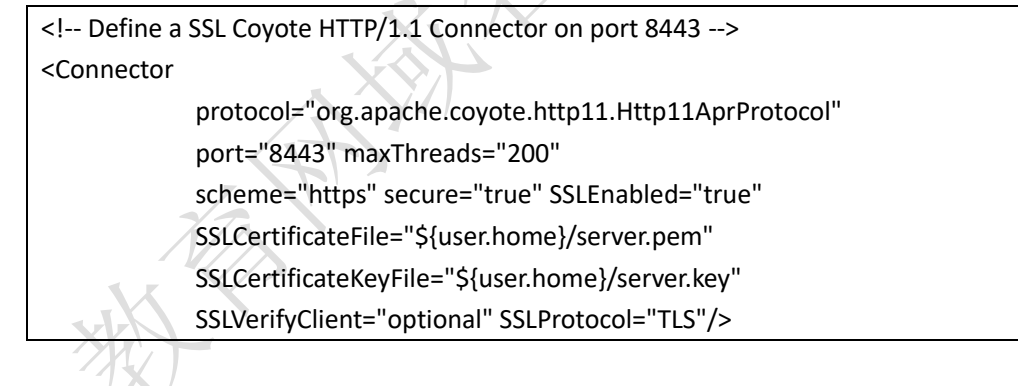

确保正在使用的连接器的正确属性,BIO,NIO 和 NIO2 连接器使用 JSSE,而 APR 连接器使用 APR 库。

port 属性是 Tomcat 将侦听安全连接的 TCP/IP 端口号。可以将其更改为任何端口号(例 如, https 通信的默认端口,即 443)。如果在此处更改端口号,则还应更改 redirectPort 为非 SSL 连接器上的属性指定的值。这允许 Tomcat 根据 Servlet 规范的要求,自动重定向尝 试访问具有安全约束的页面的用户,该安全约束指定需要 SSL。

完成这些配置更改后,必须重新启动 Tomcat,才能够通过 SSL 访问 Tomcat 支持的任何

Web 应用程序。例如: <u>https://localhost:8443/</u>应该看到通常的 Tomcat 启动页面。

## 三、Linux 系统 Tomcat SSL 配置

说明: 操作系统: Centos 7.6 (64 位) Tomcat 版本: 7.0.94 JDK 版本: 1.7.0\_181 Tomcat 安装路径: /usr/local/apache-tomcat-7.0.94

现在网络安全越来越重要,好多网站需要 SSL 支持,也要求客户通过 https 访问站点, 但是由于 TLSv1.0、TLSv1.1 容易被黑客攻击,于是很多站点只提供 TLSv1.2 协议支持。 TLSv1.2 从 JDK1.7 update96 以后的版本才开始支持,JDK1.8 是默认支持 TLSv1.2 协议的,所 以要支持 TLSv1.2 协议确保你的 JDK 版本 >= 1.7.0\_96.如果小于请先升级。

#### 1、JDK1.7升级1.8的方法:

(1) 下载 jdk1.8 版本

下载: http://www.oracle.com/technetwork/java/javase/downloads/index.html

进入下载目录,执行:

解压(/usr/java/为我的安装目录,可以根据自己想要的目录进行安装)

# tar -zxf jdk-8u171-linux-x64.tar.gz -C /usr/java/

(2) 更新

# update-alternatives --install /usr/bin/java java /usr/java/jdk1.8.0\_171/bin/java 1
# update-alternatives --install /usr/bin/javac javac /usr/java/jdk1.8.0\_171/bin/javac 1
# update-alternatives --config java

由于之前安装的是1.7版本,所以要进行选择,选择1.8版本

# update-alternatives --config javac

同样选择 1.8 版本

(3)验证

# java -version

# javac -version

2、https 配置(使用 JSSE 的 SSL 连接器):

编辑 /usr/local/apache-tomcat-7.0.94/conf/server.xml

(你的 tomcat 安装目录可能非/usr/local/apache-tomcat-7.0.94/,用你的安装路径替代)

# vi /usr/local/apache-tomcat-7.0.94/conf/server.xml

定位到下面的内容:

-->

<!--<Connector port="8443" protocol="org.apache.coyote.http11.Http11Protocol" maxThreads="150" SSLEnabled="true" scheme="https" secure="true" clientAuth="false" sslProtocol="TLS" />

取消注释符号 <!-- 和 -->,并修改为如下内容:

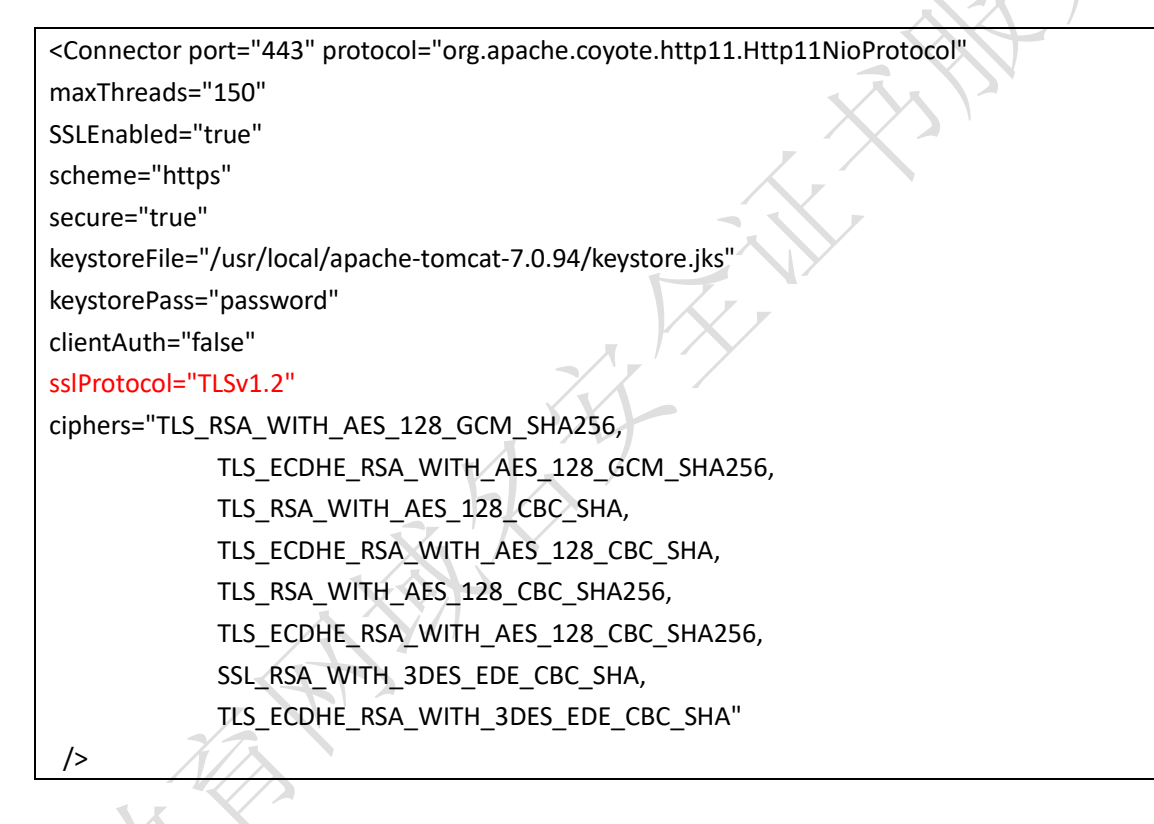

定位到下面的内容:

<!-- Define an AJP 1.3 Connector on port 8009 -->
<Connector port="8009" protocol="AJP/1.3" redirectPort="8443" />

修改为如下内容:

<!-- Define an AJP 1.3 Connector on port 8009 --> <Connector port="8009" protocol="AJP/1.3" redirectPort="443" />

说明**:** 

keystoreFile="/usr/local/apache-tomcat-7.0.94/keystore.jks" 是证书文件放置的具体位置 keystorePass="password" 是证书读取需要的密码

配置保存后,需要重新启动 tomcat 服务。

关闭 Tomcat 服务:

# /usr/local/apache-tomcat-7.0.94/bin/shutdown.sh

或者

# kill -9 PID

(PID 为 tomcat 的进程 ID 号可以用命令: ps -ef |grep java |grep -v grep 获得)

启动 Tomcat 服务:

# /usr/local/apache-tomcat-7.0.94/bin/startup.sh

查看 Tomcat 日志有无错误提示:

# tail -f /usr/local/apache-tomcat-7.0.94/logs/cataina.out

Tomcat 服务正常启动后可以通过浏览器访问 https://www.domain.com 看到正常显示的页面。

#### 3、https 配置(使用 APR 的 SSL 连接器)

3.1、Tomcat 7.0.94 配置支持 APR

APR(Apache Portable Runtime)是一个高可移植库,它是 Apache HTTP Server 2.x 的核心.能 更好地和其它本地 web 技术集成,总体上让 Java 更有效率作为一个高性能 web 服务器平台 而不是简单作为后台容器. APR 是从操作系统级别来解决异步的 IO 问题,大幅度的提高性 能 。

APR 的安装步骤:

首先安装:

# yum install libapr1.0-dev libssl-dev # yum install apr-devel openssl-devel

下载安装 apr:

# wget http://apache.opencas.org//apr/apr-1.5.2.tar.gz
# tar -zxf apr-1.5.2.tar.gz
# cd apr-1.5.2
# ./configure --prefix=/usr/local/apache2/apr
# make && make install

下载安装 apr-util:

# wget http://apache.opencas.org//apr/apr-util-1.5.4.tar.gz
# tar -zxf apr-util-1.5.4.tar.gz
# cd apr-util-1.5.4

# ./configure --prefix=/usr/local/apache2/apr --with-apr=/usr/local/apache2/apr
# make && make install

下载安装 OpenSSL 1.0.2:

由于 centos 7 当前的 yum 库只有 1.0.1 版本 的 OpenSSL,所以需要手工安装 1.0.2 版本

# cd /usr/local/src

# wget https://www.openssl.org/source/openssl-1.0.2-latest.tar.gz

# tar -xzxf openssl-1.0.2-latest.tar.gz

# cd openssl-1.0.2g

# ./config --prefix=/usr/local/openssl -fPIC

// 注意需要加入 -fPIC 参数, 否则后面在安装 tomcat native 组件会出错

// 注意:不要按照提示去运行 make depend

# make

# make install

# mv /usr/bin/openssl ~ //将旧的版本拷到其他位置做个备份

# In -s /usr/local/openssl/bin/openssl /usr/bin/openssl

// 确认版本信息是 1.0.2

# openssl version

安装 tomcat-native:

在 Tomcat 的程序包中,在/usr/local/apache-tomcat-7.0.94/bin 目录下有 tomcat-native.tar.gz 解压执行:

# cd /usr/local/apache-tomcat-7.0.94/bin

# tar -zxf tomcat-native.tar.gz

# cd tomcat-native-1.1.24-src/jni/native

首先执行 echo \$JAVA\_HOME,得出 JAVA 安装路径,再执行以下代码:

# echo \$JAVA\_HOME

#./configure--prefix=/usr/local/apache2/apr--with-apr=/usr/local/apache2/apr--with-java-home=/usr/java/jdk1.8.0\_171--with-ssl=yes# make && make install

修改\$TOMCAT\_HOME/bin/catalina.sh 文件,添加如下代码: CATALINA\_OPTS='-Djava.library.path=/usr/local/apache2/apr/lib'

修改\$TOMCAT\_HOME/conf/server.xml

# vi /usr/local/apache-tomcat-7.0.94/conf/server.xml

<Connector port="8080"

protocol="org.apache.coyote.http11.Http11AprProtocol"

#### </Connector>

...

重启 tomcat 服务,查看日志如果出现以下代码,则已经正确配置好了 APR:

org.apache.coyote.AbstractProtocol start

INFO: Starting ProtocolHandler ["http-apr-8080"]

org.apache.coyote.AbstractProtocol start

INFO: Starting ProtocolHandler ["ajp-apr-8010"]

org.apache.catalina.startup.Catalina start

3.2、编辑 server.xml 配置 https

# vi /usr/local/apache-tomcat-7.0.94/conf/server.xml

定位到下面的内容:

<!--<Connector port="8443" protocol="org.apache.coyote.http11.Http11Protocol" maxThreads="150" SSLEnabled="true" scheme="https" secure="true" clientAuth="false" sslProtocol="TLS" />

取消注释符号 <!-- 和 -->,并修改为如下内容:

| <connector <="" port="443" protocol="org.apache.coyote.http11.Http11aprProtocol" th=""></connector> |
|----------------------------------------------------------------------------------------------------|
| maxThreads="150"                                                                                    |
| SSLEnabled="true"                                                                                   |
| scheme="https"                                                                                      |
| secure="true"                                                                                       |
| keystoreFile="/usr/local/apache-tomcat-7.0.94/keystore.jks"                                         |
| keystorePass="password"                                                                             |
| clientAuth="false"                                                                                  |
| sslProtocol="TLSv1.2"                                                                               |
| ciphers="TLS_RSA_WITH_AES_128_GCM_SHA256,                                                           |
| TLS_ECDHE_RSA_WITH_AES_128_GCM_SHA256,                                                              |
| TLS_RSA_WITH_AES_128_CBC_SHA,                                                                       |
| TLS_ECDHE_RSA_WITH_AES_128_CBC_SHA,                                                                 |
| TLS_RSA_WITH_AES_128_CBC_SHA256,                                                                    |
| TLS_ECDHE_RSA_WITH_AES_128_CBC_SHA256,                                                              |
| SSL_RSA_WITH_3DES_EDE_CBC_SHA,                                                                      |
| TLS_ECDHE_RSA_WITH_3DES_EDE_CBC_SHA"                                                                |
| />                                                                                                  |

定位到下面的内容:

<!-- Define an AJP 1.3 Connector on port 8009 --> <Connector port="8009" protocol="AJP/1.3" redirectPort="8443" />

修改为如下内容:

<!-- Define an AJP 1.3 Connector on port 8009 -->

<Connector port="8009" protocol="AJP/1.3" redirectPort="443" />

添加监听器 AprLifecycleListener:

<Listener className="org.apache.catalina.core.AprLifecycleListener" SSLEngine="on" SSLRandomSeed="builtin" userAprConnector="true" />

Tomcat 服务正常启动后可以通过浏览器访问 https://www.domain.com 看到正常显示的页面。

## 4、HTTP 自动跳转到 HTTPS

编辑 web.xml,在文件末尾添加如下配置,然后保存并重启 Tomcat 服务。

# vi /usr/local/apache-tomcat-7.0.75/conf/web.xml

<security-constraint>

<web-resource-collection >

- <web-resource-name >SSL</web-resource-name>
  - <url-pattern>/\*</url-pattern>
- </web-resource-collection>

<user-data-constraint>

- <transport-guarantee>CONFIDENTIAL</transport-guarantee>
- </user-data-constraint>
- </security-constraint>
- 5、如果你的 Tomcat 是通过 yum 方式安装的, APR 依赖库可以用下面的命令安装:
- # yum -y install openssl
- # yum -y install apr
- # yum -y install apr-util
- # yum -y install tomcat-native

四、Windows 系统 https 配置

说明: 操作系统: Windows server 2008 R2 (64 位) Tomcat 版本: 7.0.94 JDK 版本: 1.7.0\_181 Tomcat 安装路径: D:\Program Files\apache-tomcat-7.0.94\

#### 1、使用 JSSE 的 SSL 连接器:

上传自己的数字证书到 Tomcat 安装下,并用任意一个编辑器(如 Sublime Text 之类)打 开这个 server.xml 文件(在 D:\Program Files\apache-tomcat-7.0.94\conf 目录下)

```
定位到下面的内容:
```

| </th <th></th>                                                                                                    |                     |
|----------------------------------------------------------------------------------------------------|---------------------|
| <connector <="" port="8443" protocol="org.apache.coyote.http11.H&lt;/th&gt;&lt;th&gt;ttp11Protocol" th=""></connector> |                     |
| maxThreads="150" SSLEnabled="true" scheme="h                                                                           | ttps" secure="true" |
| clientAuth="false" sslProtocol="TLS" />                                                                                |                     |
|                                                                                                    | 4                   |

取消注释符号 <!-- 和 -->,并修改为如下内容:

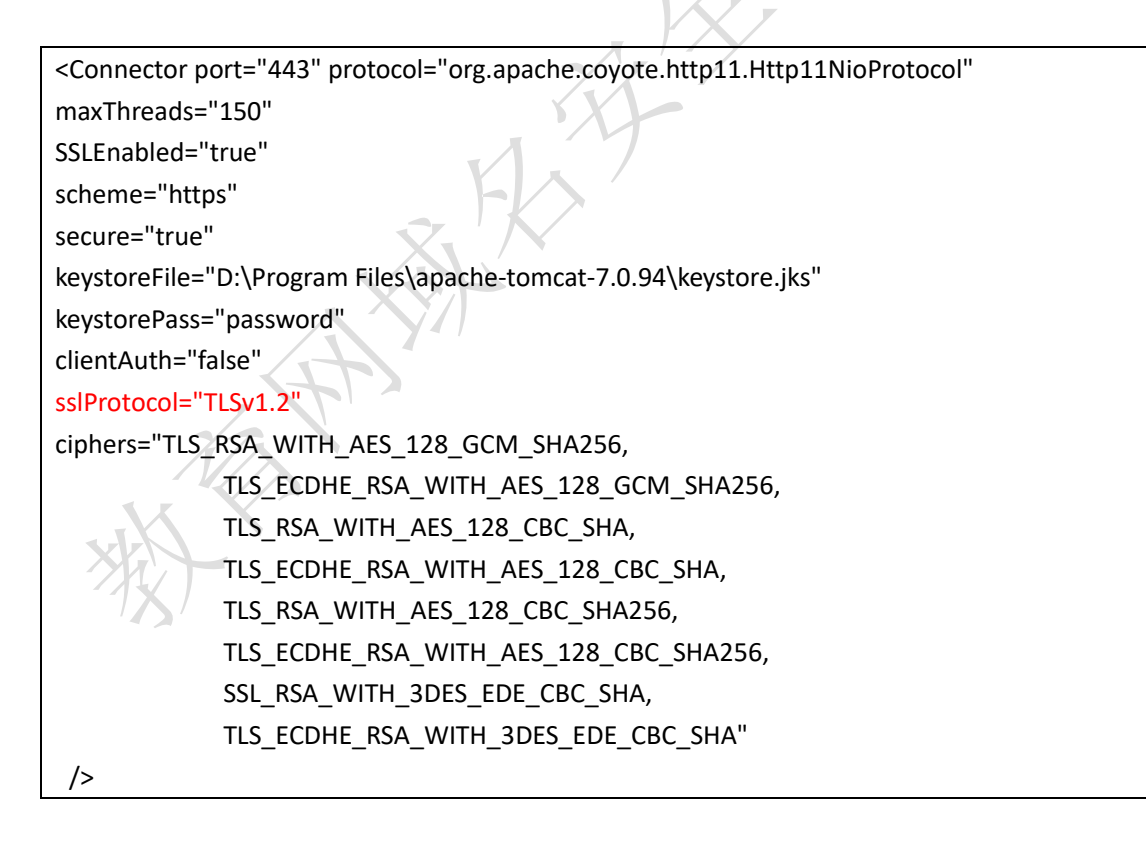

定位到下面的内容:

| Define an AJP 1.3 Connector on port 8009                                   |
|----------------------------------------------------------------------------|
| <connector port="8009" protocol="AJP/1.3" redirectport="8443"></connector> |

修改为如下内容:

<!-- Define an AJP 1.3 Connector on port 8009 -->

<Connector port="8009" protocol="AJP/1.3" redirectPort="443" />

说明**:** 

keystoreFile="D:\Program Files\apache-tomcat-7.0.94\keystore.jks" 是证书文件放置的具体位置

keystorePass="password" 是证书读取需要的密码

配置保存后,需要重新启动 tomcat 服务。

关闭 Tomcat 服务:

D:\Program Files\apache-tomcat-7.0.94\bin\shutdown.bat

或者

taskkill /F /IM PID

(PID 为 tomcat 的进程 ID 号可以用命令: netstat -ano | findstr 80 获得)

启动 Tomcat 服务:

D:\Program Files\apache-tomcat-7.0.94\bin\startup.bat

查看 Tomcat 日志有无错误提示:

tail -f D:\Program Files\apache-tomcat-7.0.94\logs\cataina.out

说明: tail 命令需要去微软站点下载安装 Windows Resource kit 工具包。

Tomcat 服务正常启动后可以通过浏览器访问 https://www.domain.com 看到正常显示的页面。

#### 2、使用 APR 的 SSL 连接器:

Windows 下 APR APR 的 SSL 连接器配置需要 APR 库、OpenSSL 库以及 Tomcat 使用的 JRI 包装器(libtcnative)的支持。在 https://tomcat.apache.org/download-native.cgi 可以下载需要的文件包,(文件里面有 32 位和 64 位的,根据情况拷贝相应的 dll)。

Binaries for Microsoft Windows build with OpenSSL 1.0.2q

- Native 1.2.21 Windows Binaries zip (recommended)
   [PGP], [SHA512]
- Native 1.2.21 Windows OCSP-enabled Binaries zip
   [PGP], [SHA512]

Binaries for Microsoft Windows build with OpenSSL 1.1.1a

- <u>Native 1.2.21 Windows Binaries zip</u> (recommended)
   [PGP], [SHA512]
- Native 1.2.21 Windows OCSP-enabled Binaries zip
  - [PGP], [SHA512]

压缩包文件包含了 openssl.exe、tcnative-1.dll, 其中 APR 和 libtcnative-1 共享动态链接库。 下载后解压文件后拷贝 openssl.exe、tcnative-1.dll 到你的 'JDK 安装目录'/bin/下。 本示例为 D:\Program Files\Java\jdk1.7.0\_181\bin 下。

用任意编辑器编辑\$TOMCAT\_HOME\conf\server.xml

本示例: D:\Program Files\apache-tomcat-7.0.94\conf\server.xml

将

<Connector port="8080" protocol="HTTP/1.1" connectionTimeout="20000" redirectPort="8443" />

修改为

<Connector port="8080" protocol="org.apache.coyote.http11.Http11AprProtocol" connectionTimeout="20000" redirectPort="8443" />

重启 Tomcat 可以在日志中看到:

org.apache.coyote.http11.Http11AprProtocol init Initializing ProtocolHandler ["http-apr-8080"]

表示 APR 启动成功。

用任意编辑器编辑\$TOMCAT\_HOME\conf\server.xml 定位到下面的内容:

<!--

<Connector port="8443" protocol="org.apache.coyote.http11.Http11Protocol" maxThreads="150" SSLEnabled="true" scheme="https" secure="true" clientAuth="false" sslProtocol="TLS" />

\_\_\_\_\_

-->

取消注释符号 <!-- 和 -->,并修改为如下内容:

<Connector port="443" protocol="org.apache.coyote.http11.Http11aprProtocol"

| maxThreads="150"                                                  |
|-------------------------------------------------------------------|
| SSLEnabled="true"                                                 |
| scheme="https"                                                    |
| secure="true"                                                     |
| keystoreFile="D:\Program Files\apache-tomcat-7.0.94\keystore.jks" |
| keystorePass="password"                                           |
| clientAuth="false"                                                |
| sslProtocol="TLSv1.2"                                             |
| ciphers="TLS_RSA_WITH_AES_128_GCM_SHA256,                         |
| TLS_ECDHE_RSA_WITH_AES_128_GCM_SHA256,                            |
| TLS_RSA_WITH_AES_128_CBC_SHA,                                     |
| TLS_ECDHE_RSA_WITH_AES_128_CBC_SHA,                               |
| TLS_RSA_WITH_AES_128_CBC_SHA256,                                  |
| TLS_ECDHE_RSA_WITH_AES_128_CBC_SHA256,                            |
| SSL_RSA_WITH_3DES_EDE_CBC_SHA,                                    |
| TLS_ECDHE_RSA_WITH_3DES_EDE_CBC_SHA"                              |
| />                                                                |

重启 Tomcat 看日志输出可以看到如下信息:

oar.apache.catalina.core.AprLifecyclelistener initializeSSL OpenSSL successfully initialized org.apache.coyote.http11.Http11AprProtocol init initializing ProtocolHandler ["http-apr-8080"]

则 https 配置成功,可以用浏览器访问 https://www.domain.com.

## 3、HTTP 自动跳转到 HTTPS:

编辑 web.xml,在文件末尾添加如下配置,然后保存并重启 Tomcat 服务。

D:\Program Files\apache-tomcat-7.0.94\conf\web.xml

</security-constraint>

# 五、TOMCAT 配置多域名多 SSL 证书

如果你的网站有多个域名对应同一个项目,编辑 server.xml 可以参考下面关键代码设置即可。

| <connector <="" defaultsslhostconfigname="www.AAA.com" port="443" protocol="org.apache.coyote.http11.Http11NioPr&lt;/th&gt;&lt;th&gt;otocol" th=""></connector> |                                                         |
|----------------------------------------------------------------------------------------------------|---------------------------------------------------------|
| maxThreads="150" SSLEnabled="true" >                                                                                                    | $(A_{\lambda})^{-}$                                     |
| <sslhostconfig hostname="www.AAA.com"></sslhostconfig>                                                                                                    |                                                         |
| <certificate <="" certificatekeystorefile="tomcat.home/AAA.jks" td=""><td>certificateKeystorePassword="passwordAAA" type="RSA" /&gt;</td></certificate>         | certificateKeystorePassword="passwordAAA" type="RSA" /> |
|                                                                                                    |                                                         |
| <sslhostconfig hostname="www.BBB.com"></sslhostconfig>                                                                                                    |                                                         |
| <certificate <="" certificatekeystorefile="tomcat.home/BBB.jks" td=""><td>certificateKeystorePassword="passwordBBB" type="RSA" /&gt;</td></certificate>         | certificateKeystorePassword="passwordBBB" type="RSA" /> |
|                                                                                                    |                                                         |
|                                                                                                    |                                                         |
|                                                                                                    |                                                         |

定位到:

<Host name="localhost" appBase="webapps" unpackWARs="true" autoDeploy="true">

修改为:

<Host name="www.AAA.com" appBase="webapps" unpackWARs="false" autoDeploy="true"> <Alias>www.AAA.com</Alias> <Alias>www.BBB.com</Alias>

关键点是 <Alias>。

# 六、Nginx 反向代理 Tomcat 配置 HTTPS

一般 Nginx 反向代理 Tomcat 启用 HTTPS 支持的时候,可以在 Nginx 和 Tomcat 两边 同时配置 SSL 支持。也可以只在 Nginx 上启用了 HTTPS,客户的浏览器和 Nginx 之间走的 HTTPS,而 Nginx 和 Tomcat 之间通过 proxy\_pass 走的是普通 HTTP 连接。

配置示例如下:

(Nginx 端口 80/443, Tomcat 的端口 8080)

```
Nginx 配置:
```

```
upstream tomcat {
    server 172.16.0.100:8080 fail_timeout=0;
}
# HTTPS server
server {
    listen
                  443 ssl;
    server_name www.domain.com;
    ssl_certificate
                       /etc/nginx/server.pem;
    ssl_certificate_key /etc/nginx/server.key;
    ssl_session_cache shared:SSL:10m;
    ssl_session_timeout 10m;
    ssl_ciphers EECDH+AESGCM:EDH+AESGCM;
    ssl protocols TLSv1.2;
    ssl_prefer_server_ciphers on;
    location / {
         proxy_set_header X-Forwarded-For $proxy_add_x_forwarded_for;
         proxy_set_header Host $http_host;
         proxy_set_header X-Forwarded-Proto https;
         proxy_redirect off;
         proxy_connect_timeout
                                       240;
         proxy_send_timeout
                                       240;
         proxy_read_timeout
                                       240;
         # note, there is not SSL here! plain HTTP is used
         proxy_pass http://tomcat;
    }
```

proxy\_set\_header X-Forwarded-Proto https; 是关键配置。

Tomcat 配置:

```
<?xml version='1.0' encoding='utf-8'?>
<Server port="8005" shutdown="SHUTDOWN">
<Service name="Catalina">
<Connector port="8080" protocol="HTTP/1.1"
connectionTimeout="20000"
redirectPort="443"
proxyPort="443"/>
```

| <engine defaulthost="localhost" name="Catalina"></engine>                       |  |  |
|---------------------------------------------------------------------------------|--|--|
| <host <="" appbase="webapps" name="localhost" td=""></host>                     |  |  |
| unpackWARs="true" autoDeploy="true">                                            |  |  |
| <valve <="" classname="org.apache.catalina.valves.RemotelpValve" td=""></valve> |  |  |
| remotelpHeader="x-forwarded-for"                                                |  |  |
| remotelpProxiesHeader="x-forwarded-by"                                          |  |  |
| protocolHeader="x-forwarded-proto"                                              |  |  |
| />                                                                              |  |  |
| <context docbase="webapp" path="" reloadable="false"></context>                 |  |  |
|                                                                                 |  |  |
|                                                                                 |  |  |
|                                                                                 |  |  |
|                                                                                 |  |  |

注意必须有 proxyPort="443",当然 redirectPort 也必须是 443。同时 <Value> 段的配 置也非常重要,否则在 Tomcat 中的应用在读取 getScheme() 方法以及在 web.xml 中配置 的一些安全策略会不起作用。